Caro aluno, em busca do melhor ambiente, que colocasse você e seu professor na mesma sala virtual, buscamos a melhor opção, dentre todas aquelas avaliadas pelo Setor de Tecnologia e pela equipe Pedagógica da ALFA UNIPAC. Este ambiente já foi implantado, e vai contribuir para prosseguirmos com qualidade das nossas aulas, neste tempo de novos desafios. Com certeza sairemos sem prejuízoss de aprendizagem, fortalecidos e com mais conhecimentos tecnológicos. Abaixo seguem as orientações para acessarem a plataforma.

Para acessar a nossa plataforma, você vai abrir o navegador de internet e digitar o seguinte endereço:

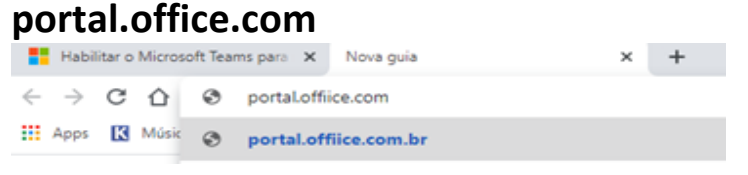

Em seguida informará sua credencial que será o seu CPF seguido de @faculdadealfa.com.br, conforme exemplo a seguir: 12366788652@faculdadealfa.com.br.

Avance e coloque a sua **senha** que deve iniciar com o texto que segue: **Alfa#0000.** No lugar de digitar os **quatro zeros**, você deverá digitar os quatro primeiros dígitos do seu CPF e clicar em **Entrar.** (*o exemplo está com @unipacto.com.br mas o seu dava ser sef@faculdadadta com br*)

| aeve ser cpj@jaculaaaealj       | a.com.br) |                     |    |
|---------------------------------|-----------|---------------------|----|
| Microsoft                       |           | Microsoft           |    |
| Entrar                          |           | ← 1                 |    |
| 1 4 2018 con 9@unipacto.com.    | Dr        | Insira a senha      |    |
| Não consegue acessar sua conta? |           | •••••               | 6  |
| Opções de entrada               |           | Esqueci minha senha |    |
| Volta                           | r Avancar | Entr                | ar |
| volta                           | r Avançar |                     |    |

Logo depois o Sistema te direcionará para o portal do Office 365 onde terá uma série de ferramentas para você interagir. Clique em **Teams** o qual está em destaque na imagem abaixo:

| Office 365 |           |          | 🔎 Search |       |            |         |            |       | <b>4</b>       | \$ |
|------------|-----------|----------|----------|-------|------------|---------|------------|-------|----------------|----|
| Good aft   | ernoon, E | LOIZA    |          |       |            |         |            |       | Install Office | ~  |
| +          | 0         |          | w        | x     | 2          | N       | 4          | đji   | S              |    |
| Start new  | Outlook   | OneDrive | Word     | Excel | PowerPoint | OneNote | SharePoint | Teams | Sway           |    |

Ao clicar nele, você irá para o seu ambiente virtual de aprendizagem, no qual poderá assistir às suas aulas, responder

Baixe o aplicativo para desktop Teams e fique conectado.

Obtenha o aplicativo para Windows

Em vez disso, use o aplicativo web

tarefas, exercícios, tirar dúvidas e muito mais. Se o sistema lhe der sugestão de baixar o app ou usar o aplicativo WEB, faça a opção de usar WEB neste primeiro momento de interação.

Você poderá explorar os recursos, note que há notificações para Bioestatística, você deve verificar o que há de novidade.

Ao clicar na disciplina você poderá explorar o conteúdo disponível pelo professor.

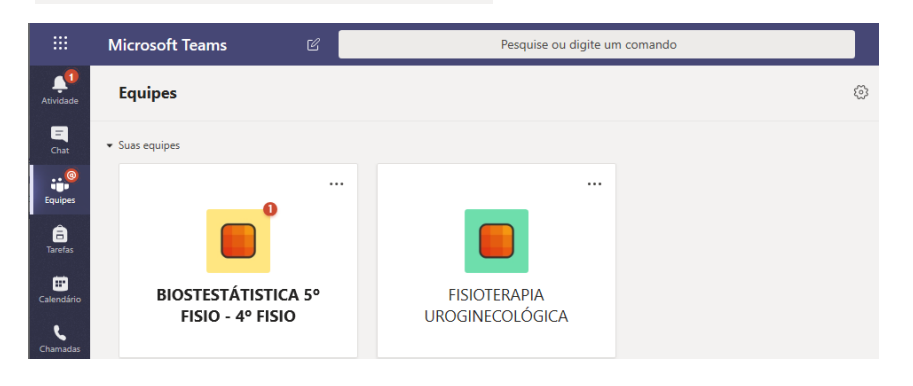

Grupo Alfa UNIPAC - Departamento de Tecnologia da Informação

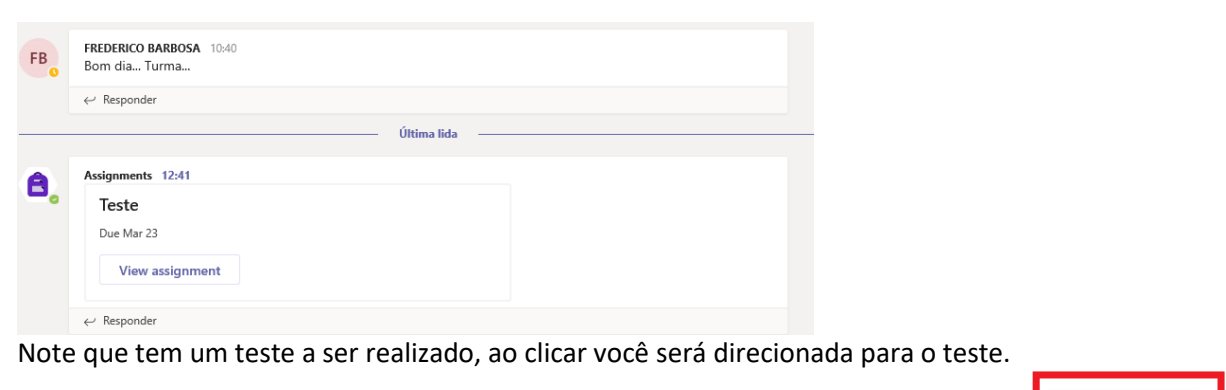

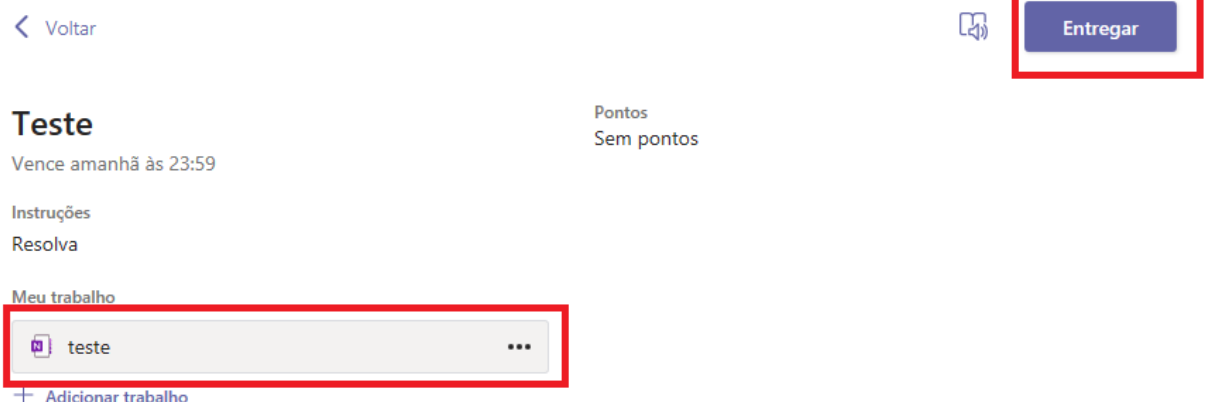

Em seguida deve clicar no teste, resolver e entregar. Observe que há informação do prazo que o professor determinou para a entrega virtual.

teste

domingo, 22 de março de 2020 10:47

(ENEM) Ao iniciar suas atividades, um ascensorista registra tanto o número de pessoas que entram quanto o número de pessoas que saem do elevador em cada um dos andares do edifício onde ele trabalha. O quadro apresenta os registros do ascensorista durante a primeira subida do térreo, de onde partem ele e mais três pessoas, ao quinto andar do edifício.

| Número de pessoas      | Térreo | 1º andar | 2º andar | 3º andar | 4º andar | 5⁰ andar |
|------------------------|--------|----------|----------|----------|----------|----------|
| que entram no elevador | 4      | 4        | 1        | 2        | 2        | 2        |
| que saem do elevador   | 0      | 3        | 1        | 2        | 0        | 6        |

Com base no quadro, qual é a moda do número de pessoas no elevador durante a subida do térreo ao quinto andar?

e) 6

Esta prática acima confirma que você foi direcionado para o seu caderno virtual, que pode ser editado por você. As alterações não refletirão para os demais membros do grupo.

Ah, e se você não souber responder esta questão? Você pode explorar o conteúdo disponibilizado pelo professor para o aprendizado. Como explorar? Primeiro observe seu *feed* de **postagem**, ou explore a as opções do menu na parte superior do *Teams*.

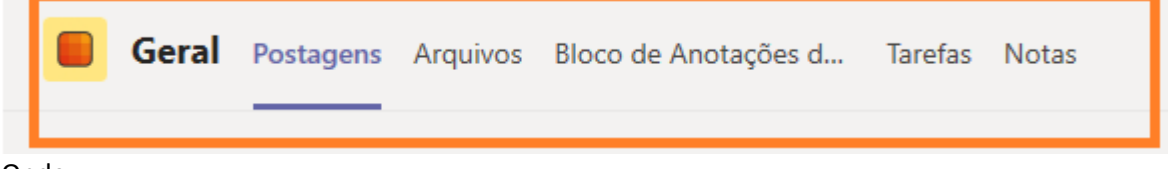

Onde:

Postagens é o seu próprio Feed;

Arquivos, vai te levar para a pasta de arquivos disponibilizados pelo professor, caso ele tenha feito;

**Bloco de Anotações** é o seu caderno virtual, onde o professor pode postar conteúdos e pode ser facilmente manipulado por você.

a) 2

b) 3 c) 4 d) 5

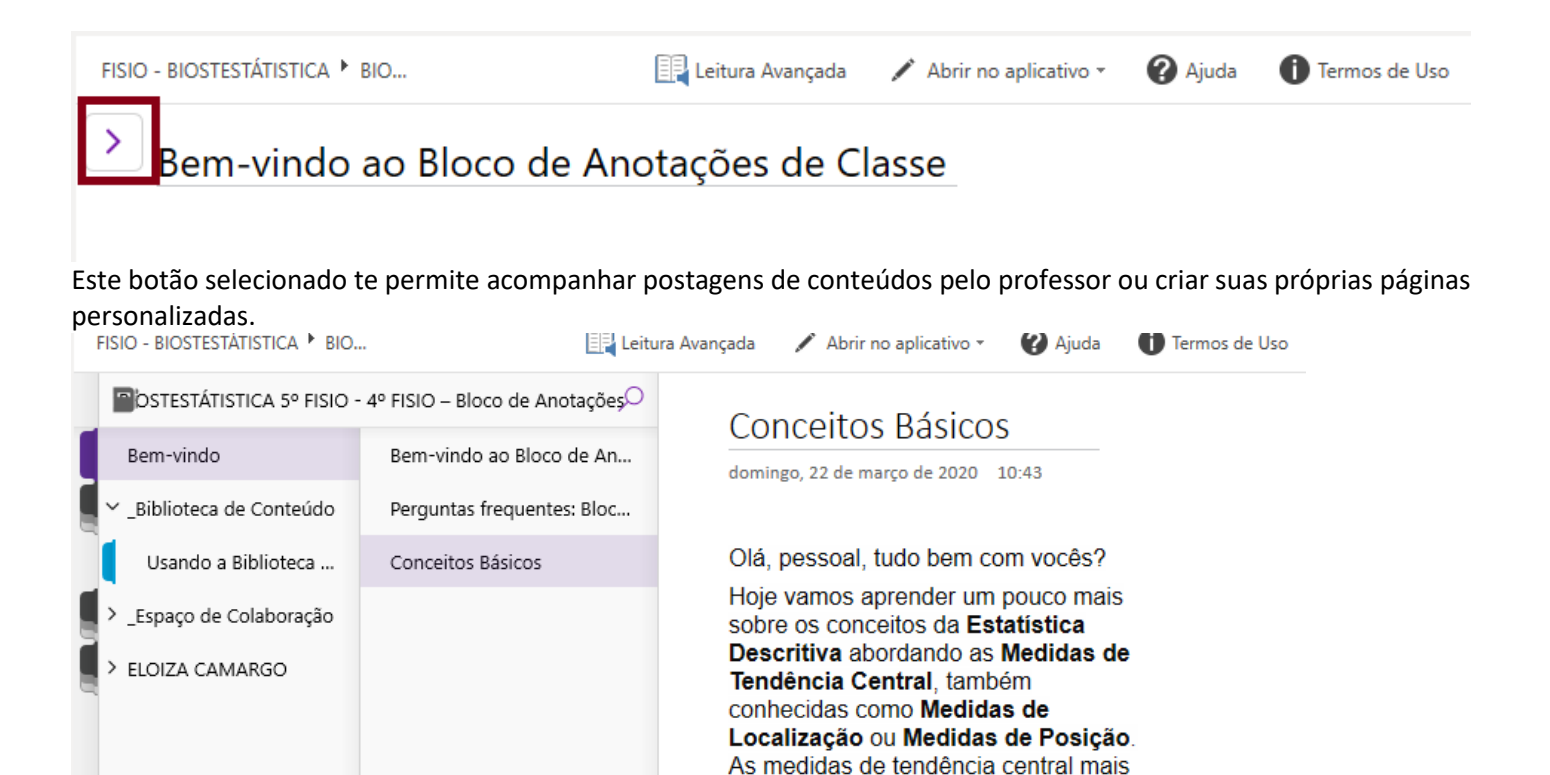

Note que na sessão **bem-vindo** o professor disponibilizou um conteúdo de conceitos básicos da disciplina para te auxiliar no desenvolvimento do seu aprendizado.

moda e a mediana.

utilizadas são a média aritmética, a

**Tarefas -** Aqui é o campo virtual onde estão as tarefas a serem realizadas por você, disponibilizadas pelo professor para que possa validar o processo de aprendizagem. Fique atento às **datas de entrega**, neste portal, elas **são rigorosas**.

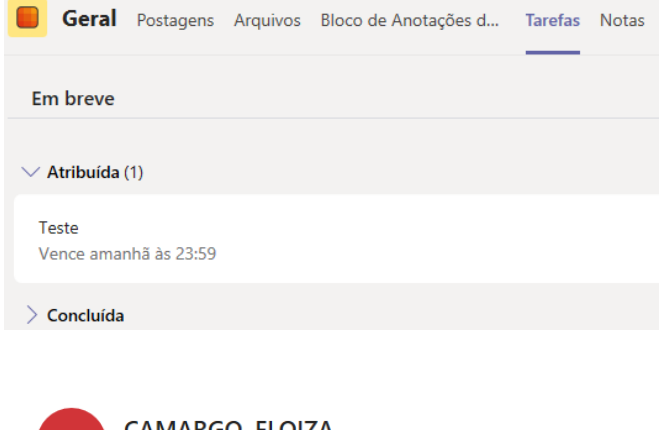

Note que a tarefa que apareceu lá no *Feed*, também está disponível na sessão de tarefa. E por fim:

**Notas**: aqui você terá acesso ao conjunto de atividades, o seu status e o aproveitamento, caso seja uma atividade avaliada por meio de nota.

| EC CAN            | iargo, Eloiza |             |            |
|-------------------|---------------|-------------|------------|
| Data de conclusão | Tarefa 🔻      | Status      | Pontos     |
| Amanhã            | Teste         | Visualizado | Sem pontos |

Caro Aluno, esse canal de aprendizagem remota foi construido para que você tenha o máximo de sucesso na aprendizagem. Caso encontre alguma dificuldade fale com seu professor, seu coordenador ou

Ouvidoria. A direção e todos setores da ALFA UNIPAC estão amplamente engajados para que possamos alcançar excelentes resultados.

O grupo Alfa Unipac agradece a confiança, a ela, depositada. Acredite: Enfrente os obstáculos, pois recomeçar é mais difícil que superar as dificuldades. Muito Obrigado.